## 考点申报流程

1、先在监考机上,打开 KK,点击左上角图标(如图所示),进入选择计算机配置类型(考试机、管理机)

| 主页 ×                                                                     | _ 0 ×                 |
|--------------------------------------------------------------------------|-----------------------|
| <sup>1</sup> < ○ ○ ○ KK平台全面升级 等你来体验!                                     | KK 💼                  |
| ③ <sup>考试操作按钮</sup> 不一样的选择 铸就不一样的你!<br>实践教育 快乐无限                         | Î                     |
|                                                                          |                       |
| 订<br>協問<br>は<br>は<br>は<br>は<br>は<br>は<br>は<br>は<br>は<br>は<br>は<br>は<br>は | (e                    |
| Copyright © 2013-2018杭州石开软件系统有限公司 电话: 057188223329 🥑 中 🤊 😳 🐓             | ■ <b>* *</b> <i>¥</i> |

2、选择并点击【管理机配置】;

3、选择并点击【考务中心】,输入考务中心对应的地址;

| 考试代理 |              | 考务中心 | 07 |
|------|--------------|------|----|
|      | 请输入考务中心服务器地址 |      |    |
|      | us Ra        |      |    |
|      |              |      |    |
|      |              |      |    |

4、在考务网站登录页面,输入学校考点账号/密码进行 登录; 5、登录后在考点申报下面,选择填写相关"基本信息", 并设置相关"考场配置";

| ≡      |                       |  |  |
|--------|-----------------------|--|--|
| ▶ 公告管理 | 考点申报                  |  |  |
| ▼ 考点申报 | 基本信息 考场配置 报表打印 审核结果   |  |  |
| ▶ 考点申报 |                       |  |  |
| ▶ 考试代理 |                       |  |  |
|        | 考场名称 22               |  |  |
| · 方术问志 | ᆂᅶᄔᆤᄮᆎᅚᄜᆦᄭᅗᄀᅋᅋᅟᆂᇨᆠᆞᆂᅖ |  |  |
| ▶ 应急处理 | <b>今以官理州祀直</b>        |  |  |

6、在考场配置中,先添加考场,并设置及其数量,注 意必须为考试预留"备用考试管理机"和 10%的"备用考试 机",以应对突发情况;

7、在监考机上读取【管理机配置】;在备用管理机上读取【备用管理机配置】;然后再去学生机上读取【考试机配置】。

注:读取电脑配置信息,需要打开 KK 考试系统进行操作。

| 考场名称    | 第二机房 | 编辑   删除 |
|---------|------|---------|
| 考试管理机配置 | 暂未读取 | 读取配置    |
| 备用管理机配置 | 暂未读取 | 读取配置    |
| 考试机数量   | 30   | 编辑      |

8、读取完成后,等待审核。